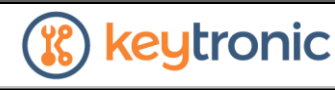

OWNER: Test Engineer

APPROVAL: Test Manager

## 1. PURPOSE, SCOPE AND APPLICABILITY

- **1.1. Purpose:** It is the purpose of this document to outline the steps taken to perform the Tennant 1269799 Functional Test.
- **1.2. Scope and Applicability:** This document provides instructions for performing the Tennant 1269799 Functional Test.

# 2. PROCESS OWNER AND RESPONSIBILITIES

- **2.1.** Minnesota Test Department is the owner of this procedure.
- **2.2.** It is the responsibility of anyone performing the Tennant 1269799 Functional Test to follow this work instruction.

## 3. REFERENCES AND DEFINITIONS

#### **3.1. References:**

3.1.1. MS-101MN - Management System Manual
3.1.2. ISO 9001
3.1.3. AS9100
3.1.4. ISO 13485
3.1.5. 21 CFR 820 – US Code of Federal Regulations, Quality Management Systems

#### **3.2. Definitions:**

3.2.1. UUT: Unit Under Test

#### 4. PROCEDURE

#### 4.1. PROGRAMMING

4.1.1. Open the "Einstein Power Control" application.

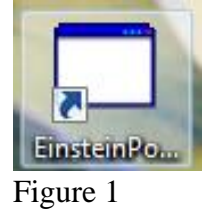

| TITLE: Tennant 1269799 Functional Test<br>Document # TI-2285 | 🛞 keytronic            |
|--------------------------------------------------------------|------------------------|
| OWNER: Test Engineer                                         | APPROVAL: Test Manager |

4.1.2. Open the "LM Flash Programmer" application.

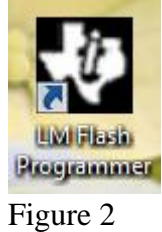

4.1.3. In the LM Flash application, select the firmware for whichever assembly is being ran by selecting "Browse".

| Configura                                                                                                    | ation Program Flash Utilities                                                                                                    | Other Utilities                                                                                          |                                                                                                |                                      | Help |
|----------------------------------------------------------------------------------------------------|----------------------------------------------------------------------------------------------------|----------------------------------------------------------------------------------------------------|------------------------------------------------------------------------------------------------|--------------------------------------|------|
| - Select .                                                                                                    | bin file                                                                                                    |                                                                                                    |                                                                                                |                                      |      |
|                                                                                                    | birriic                                                                                                    |                                                                                                    |                                                                                                |                                      |      |
| C:\Te                                                                                                    | ennant\1259268 & 1259269\10                                                                                                    | 00_IRIS_TM4_Slave_Pr                                                                                     | roduction_Ima                                                                                  | Browse                               |      |
| Options                                                                                                    |                                                                                                    |                                                                                                    |                                                                                                |                                      |      |
| Erase                                                                                                    | Method:                                                                                                    |                                                                                                    |                                                                                                |                                      |      |
| Ö                                                                                                    | Erase Entire Flash - (faster)<br>Frase Necessary Pages - (slov                                                                                                    | ver)                                                                                                    |                                                                                                |                                      |      |
| Ve                                                                                                    | erify After Program                                                                                                    |                                                                                                    |                                                                                                |                                      |      |
| Re Re                                                                                                    | eset MCU After Program                                                                                                    |                                                                                                    |                                                                                                |                                      |      |
| Progra                                                                                                    | am Address Offset: 0x 0                                                                                                    |                                                                                                    |                                                                                                |                                      |      |
|                                                                                                    | 1                                                                                                    |                                                                                                    |                                                                                                |                                      |      |
| P                                                                                                    | rogram                                                                                                    |                                                                                                    |                                                                                                | Hardware Res                         | et   |
|                                                                                                    |                                                                                                    |                                                                                                    |                                                                                                |                                      |      |
|                                                                                                    | 🦆 Texas                                                                                                    | 6 Instr                                                                                                  | UMI                                                                                            | ENTS                                 | 5    |
| Verify Co                                                                                                    | TEXAS                                                                                                    | 5 Instr                                                                                                  | UMI                                                                                            | ENTS                                 | 5    |
| Verify Co<br>Figure                                                                                                    | mplete - Passed                                                                                                    | 6 Instr                                                                                                  | UMI                                                                                            | ENTS                                 | 5    |
| Verify Co<br>Figure                                                                                                    | TEXAS                                                                                                    | 5 Instr                                                                                                  | UMI                                                                                            | ENTS                                 | 5    |
| Verify Co<br>Figure                                                                                                    | mplete - Passed<br>3<br>r + Local Disk (C:) + Tennant +                                                                                                    | 6 Instr                                                                                                  | CUMI                                                                                           | <b>ENTS</b><br>Search Tennant        | 5    |
| Verify Co<br>Figure                                                                                                    | In the second second se | 5 Instr                                                                                                  | UMI<br>                                                                                        | ENTS<br>Search Tennant               | \$   |
| Verify Co<br>Figure<br>Compute<br>New foldownloads                                                                                                    | TEXAS<br>mplete - Passed<br>3<br>ar + Local Disk (C:) + Tennant +<br>er<br>Name                                                                                                    | S INSTR                                                                                                  | <b>UMI</b><br>• •                                                                              | ENTS<br>Search Tennant<br>BE<br>Size | 5    |
| Verify Co<br>Figure                                                                                                    | r + Local Disk (C:) + Tennant +<br>r<br>Name<br>1214067                                                                                                    | Date modified<br>2/17/2016 5:57 AM                                                                       | UMI<br>• • • • • • • • • • • • • • • • • • •                                                   | ENTS<br>Search Tennant               | 5    |
| Verify Co<br>Figure                                                                                                    | r + Local Disk (C:) + Tennant +<br>r<br>Name<br>1214067<br>1220955                                                                                                    | Date modified<br>2/17/2016 5:57 AM<br>12/2/2016 5:44 AM                                                  | CUMI<br>↓ 42<br>Type<br>File folder<br>File folder                                             | ENTS<br>Search Tennant               | 5    |
| Verify Co<br>Figure<br>Compute<br>New fold<br>wnloads<br>cent Places<br>rries<br>cuments                                                                                                    | r + Local Disk (C:) + Tennant +<br>r<br>Name<br>124407<br>1226955<br>1247575<br>1247575                                                                                                    | <b>Date modified</b><br>2/17/2016 5:57 AM<br>12/2/2016 5:44 AM<br>2/11/2021 9:47 AM                      | UMI<br>v $\epsilon_2$<br>Type<br>File folder<br>File folder<br>File folder                     | ENTS<br>Search Tennant               | 5    |
| Verify Co<br>Figure<br>Compute<br>New fold<br>wwnloads<br>cent Places<br>rries<br>cuments<br>usic                                                                                                    |                                                                                                    | Date modified<br>2/17/2016 5:57 AM<br>12/2/2016 5:44 AM<br>2/11/2021 9:47 AM<br>3/14/2023 9:50 AM        | UMI<br>• 47<br>Type<br>File folder<br>File folder<br>File folder<br>File folder<br>File folder | ENTS<br>Search Tennant<br>Size       | 5    |
| Verify Co<br>Figure<br>Compute<br>New folder<br>winloads<br>cent Places<br>uries<br>cuments<br>usic<br>tures<br>leos                                                                                                    | Image: Control of the system         tr > Local Disk (C:) > Tennant >         er         Name         1214067         1226955         1226955         1259268 & 1259269                                                                                                    | <b>Date modified</b><br>2/17/2016 5:57 AM<br>12/2/2016 5:44 AM<br>2/11/2021 9:47 AM<br>3/14/2023 9:50 AM | Type<br>File folder<br>File folder<br>File folder<br>File folder                               | ENTS<br>Search Tennant<br>Size       | 5    |
| Verify Co<br>Figure<br>Compute<br>New fold<br>Nonloads<br>cent Places<br>uries<br>cuments<br>usic<br>tures<br>leos                                                                                                    | TEXAS      mplete - Passed      3      r     Local Disk (C:) > Tennant >      r      Name     1214067     1226955     1247755     1259268 & 1259269                                                                                                    | <b>Date modified</b><br>2/17/2016 5:57 AM<br>12/2/2016 5:57 AM<br>2/11/2021 9:50 AM                      | CUMI<br>→ ↔<br>Type<br>File folder<br>File folder<br>File folder<br>File folder                | ENTS<br>Search Tennant<br>Size       | 5    |
| Verify Co<br>Figure<br>Compute<br>New fold<br>Nonloads<br>cent Places<br>sries<br>currents<br>ssic<br>tures<br>leos<br>uputer                                                                                                    | TEXAS      mplete - Passed      3      r     Local Disk (C:) > Tennant >      r     Name     1214067     1228955     1247755     1247755     1259268 & 1259269                                                                                                    | Date modified<br>2/17/2016 5:57 AM<br>12/2/2016 5:44 AM<br>2/11/2021 9:47 AM<br>3/14/2023 9:50 AM        | <b>UMI</b><br>Type<br>File folder<br>File folder<br>File folder<br>File folder                 | ENTS<br>Search Tennant<br>Size       | 5    |
| Verify Co<br>Figure<br>Figure<br>New fold<br>wnloads<br>inies<br>iccuments<br>usic<br>tures<br>leos<br>iputer<br>cal Disk (C;)                                                                                                    | TEXAS      TEXAS      Texas      Texas      texas      texas       | <b>Date modified</b><br>2/17/2016 5:57 AM<br>12/2/2016 5:44 AM<br>2/11/2021 9:47 AM<br>3/14/2023 9:50 AM | VUMI<br>v (*)<br>Type<br>File folder<br>File folder<br>File folder<br>File folder              | Search Tennant                       | 5    |
| Verify Co<br>Figure<br>Verify Co<br>Figure<br>New fold<br>wnloads<br>cent Places<br>aries<br>ucuments<br>usic<br>tures<br>leos<br>uputer<br>cal Disk (C:)<br>Figure                                                                                                    |                                                                                                    | Date modified<br>2/17/2016 5:57 AM<br>12/2/2016 5:44 AM<br>2/11/2021 9:47 AM<br>3/14/2023 9:50 AM        | UMI<br>• • •                                                                                   | ENTS<br>Search Tennant<br>Size       | 5    |
| Verify Co<br>Figure<br>Figure<br>New fold<br>willoads<br>cent Places<br>tries<br>iccuments<br>usic<br>tries<br>iccuments<br>usic<br>tries<br>iccuments<br>usic<br>tries<br>iccuments<br>iscuments<br>iscum | Implete - Passed         23         er + Local Disk (C:) + Tennant +         er         1214067         1226955         1247575         1259268 & 1259269                                                                                                    | <b>Date modified</b><br>2/17/2016 5:57 AM<br>12/2/2016 5:44 AM<br>2/11/2021 9:47 AM<br>3/14/2023 9:50 AM | CUMI<br>→ ↔<br>Type<br>File folder<br>File folder<br>File folder<br>File folder<br>File folder | ENTS                                 | 5    |

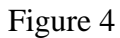

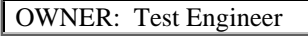

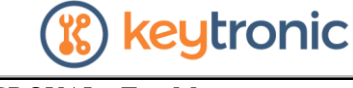

- APPROVAL: Test Manager
- 4.1.4. Select the appropriate file as shown below.
  - If testing the **1269799**, select the 1000\_IRIS\_TM4\_Slave\_Production\_Image\_0632.bin file.
- 4.1.5. Once the correct file is selected, insert the unit onto the fixture and plug the cable into J3.

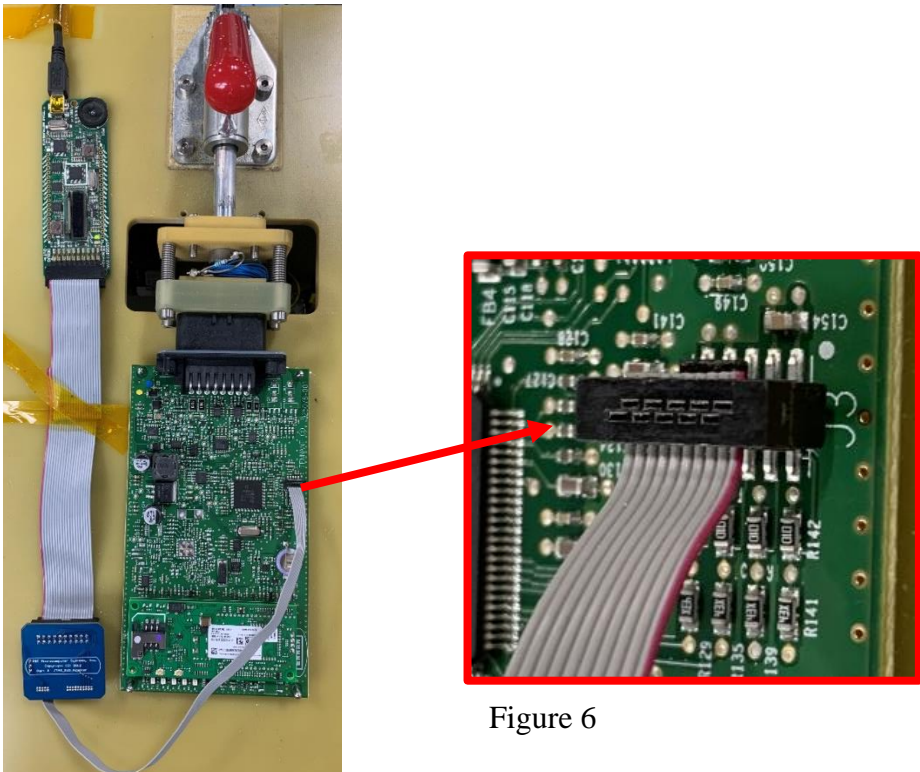

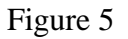

4.1.6. Click the "Power On" button of the Einstein Power Control application.

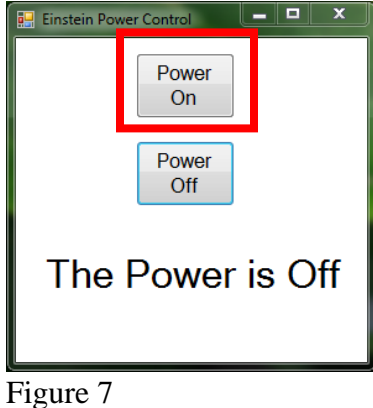

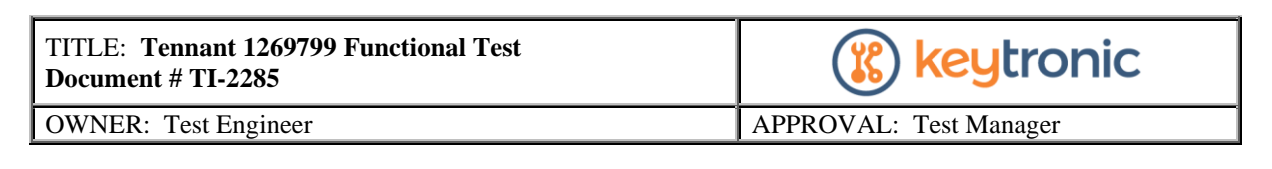

4.1.7. Click the Program button. The application will automate the programming for about 20 seconds.

| UM Flash Programmer - Build 1381                       |                    |
|--------------------------------------------------------|--------------------|
| Configuration Program Flash Utilities Other Utilities  | Help               |
|                                                        |                    |
| Select .bin file                                       |                    |
| C:\Tennant\1259268 & 1259269\1000_IRIS_TM4_Slave_Produ | iction_Imag Browse |
| Options                                                |                    |
| Erase Method:                                          |                    |
| C Erase Necessary Pages - (slower)                     |                    |
| Verify After Program                                   |                    |
| Reset MCU After Program                                |                    |
| Program Address Offset: 0x 0                           |                    |
| Program                                                | Hardware Reset     |
| 🕂 🕂 Texas Instru                                       | JMENTS             |
| Verify Complete - Passed                               |                    |
| Figure 8                                               |                    |

4.1.8. Once "Verify Complete – Passed" is shown, click Power Off of the Einstein Power Control application.

| Programming78% |  |
|----------------|--|
|                |  |

Figure 9

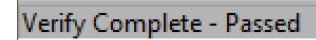

Figure 10

| 💀 Einstein Power Control | x   |
|--------------------------|-----|
| Power<br>On              |     |
| Power<br>Off             |     |
| The Power is C           | )ff |

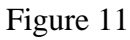

| TITLE: Tennant 1269799 Functional Test<br>Document # TI-2285 | 🛞 keytronic            |
|--------------------------------------------------------------|------------------------|
| OWNER: Test Engineer                                         | APPROVAL: Test Manager |

# 4.2. FUNCTIONAL TESTING

4.2.1. Open the "AMII Functional Test" application.

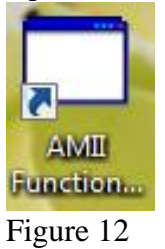

4.2.2. Scan the barcode and click button shown below.

| TENNANT AMII Functional Test         with Zigbee retry         Bar Code       26909463_0102         Scan Bar Code         and click here       to Start Test | UUT Serial Port B   |
|----------------------------------------------------------------------------------------------------|---------------------|
| Measurement Computing USB-1208LS found.                                                                                                    | slave Serial Port B |

Figure 13

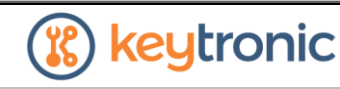

OWNER: Test Engineer

APPROVAL: Test Manager

4.2.3. The application will ask for LEDs being on / flashing.

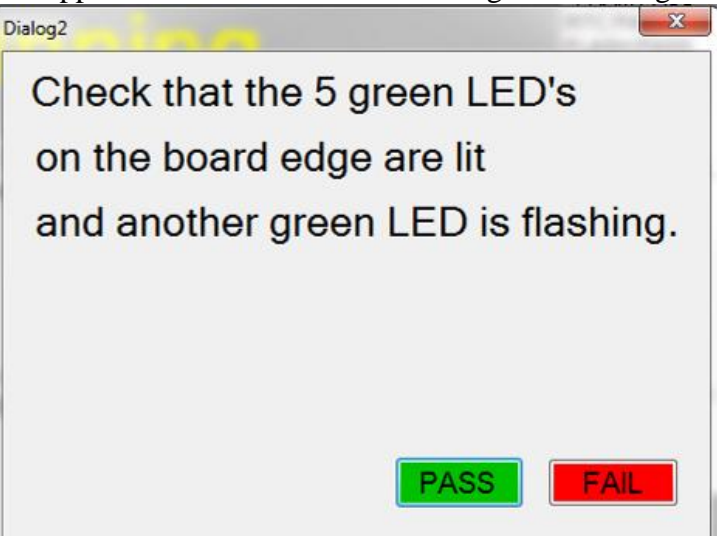

Figure 14

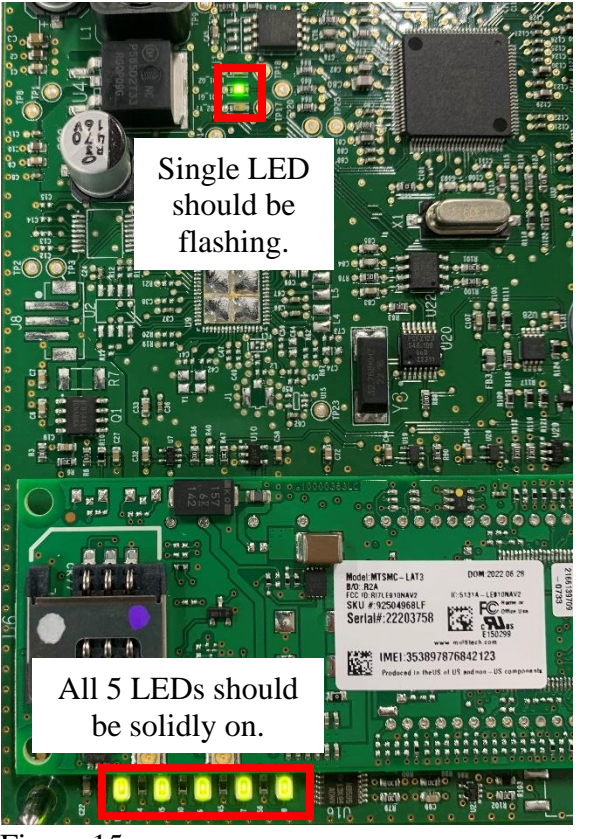

Figure 15

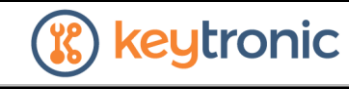

OWNER: Test Engineer

APPROVAL: Test Manager

4.2.4. If LEDs work properly, click PASS.

4.2.5. The test will finish automatically.

| 🖞 Ayrshire Electronics Minnesota                                                                                                    |                                                                                                   |
|----------------------------------------------------------------------------------------------------|---------------------------------------------------------------------------------------------------|
| TENNANT AMII Functional Test                                                                                                    | UUT Serial Port B                                                                                 |
| with Zigbee retry Bar Code                                                                                                    | >ARM_12345678_042582_112210_0000000.txt<br>>Engparam                                              |
| Scan Bar Code<br>and click here                                                                                                    | >300000.81=0000.84=6.31, 89=1.91=40.92=20.93=40.94=150.95=2.98=0<br>>Functiontest1                |
| Test Passed                                                                                                    | >FRAM PASS<br>RTC PASS<br>FLOSH PASS<br>ZIGBEE PASS<br>MODEM PASS<br>CANI PASS<br>SHUNT 1085<br>E |
| Bar Code 26909463_0102 AMII start test at 3/22/2023 12:23:58 PM OK. UUT response to the first serial port B command (Infof) was<br>>Infof                                                                                                    | ANALOS PASS DIGITAL PASS VOLTS 1199 DONE                                                          |
| >ARM_12345678_042582_112210_0000000 bt<br>><br>OK Stave response to the first serial port B command (Infof) was<br>"ARM_12345678_00000_000044_80013106904030099769.csv"<br>OK The Engparam board firmware is 84=631<br>The Operator accepted the LED states. | >CANZ PASS<br>ANALOG PASS<br>DIGITAL PASS<br>DONE<br>>                                            |
| The test has passed.                                                                                                    | Slave Serial Port B                                                                               |
| Saving the results as C\TestResults\26909463_0102_20230322_122358_Passed bt                                                                                                    | Infof<br>"ARM_12345678_000000_000044_89013106904030099769.csv"                                    |
|                                                                                                    |                                                                                                   |

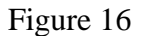

4.2.6. Repeat from step 4.1.5 for additional units.

#### 5. RECORDS

N/A

# 6. REVISION HISTORY

| Revision History |                                                                                                    |                   |            |
|------------------|----------------------------------------------------------------------------------------------------|-------------------|------------|
| Revision         | Description                                                                                                    | Approval          | Date       |
| А                | Initial Release                                                                                                    | Toby Threm        | 1/24/2017  |
| В                | Updated Format + Additional Assemblies                                                                                                    | Aaron Lounsbrough | 3/22/2023  |
| С                | Added 1269799 assembly to <b>Header</b> , <b>Section 1</b><br>& <b>Section 2</b><br>Updated firmware selection in <b>Section 4.1.4</b><br>Removed references for obsolete assemblies in<br><b>Header</b> , <b>Section 1</b> & <b>Section 2</b> | Andy Benson       | 03/04/2025 |